## How to register for a course on TRAIN PA:

## Go to the website <a href="https://www.train.org/pa">https://www.train.org/pa</a>

\* If you do not have a TRAIN PA account, click the *Create an Account* button below the Login and follow the prompts to set-up your new account.

## **Course Registration:**

- 1. Log in to TRAIN PA by entering your *Login Name* and *Password* and clicking the *Login* button. You will now be at the TRAIN PA homepage.
- 2. Click the search icon located in the upper right-hand portion of the screen and enter the Course ID **1086352** into the *Search TRAIN* field.
- 3. Push the *Enter* key. You will now be taken to the *Search Results* page.
- 4. Click on the title of the course. You will be taken to the *Course Details* page.
  - a) Please review the important information listed in the Course Description section. If you have any questions, click the **Contacts** tab for contact information.
- 5. To register, click the *Register* button.
- 6. The page will refresh and indicate that you have registered. You will also receive a confirmation email (as long as you have not opted out of receiving emails from the system).

**IMPORTANT:** If you are unable to attend after you register, please <u>withdraw your registration</u>:

- 1. Click the **Your Learning** tab at the top of the screen.
- 2. Click on the three dots it to the left of the course title and select **Withdraw**, then **OK**.
- 3. You will receive a confirmation email (if you have not opted out of receiving emails from the TRAIN PA system).